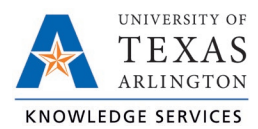

## **Viewing Requests in TCP Job Aid**

The purpose of this job aid is to explain how to view existing requests in TCP, using any of the three following methods: WebClock, Remote Data Terminal (RTD), or MobileClock.

## <u>WebClock</u>

- 1. Click Requests.
- 2. Use the < > to navigate to the desired date.

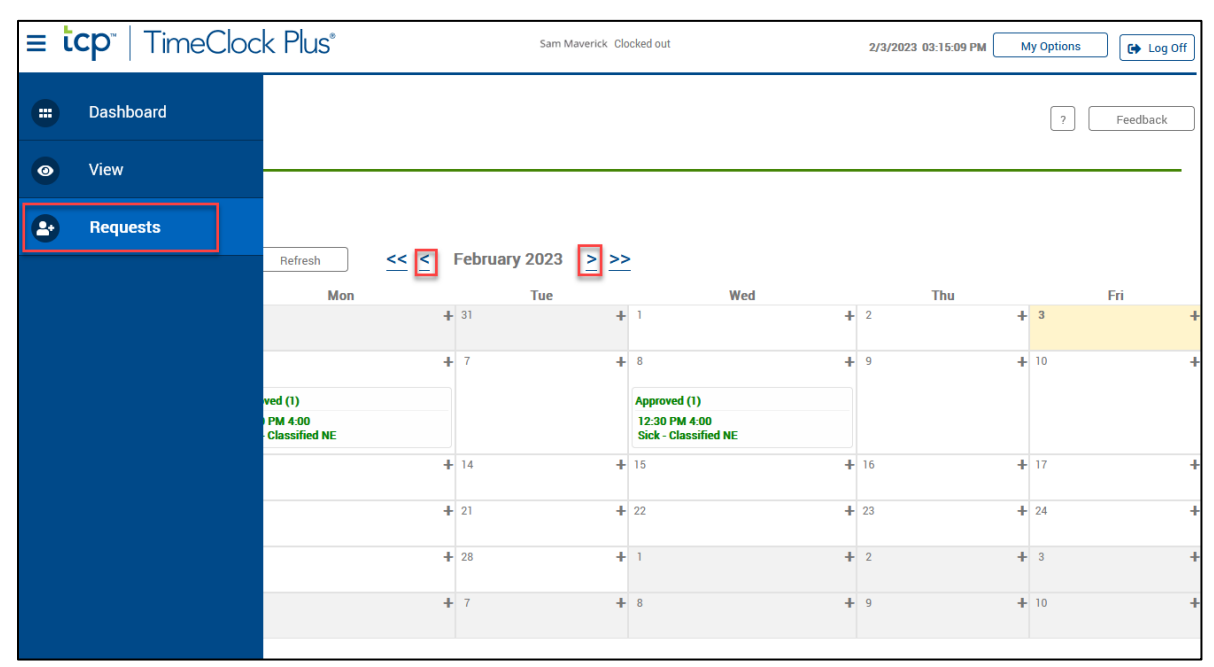

3. To delete a request, highlight it and select "Manage", then "Delete".

|   | Calendar | List                        |        |                                                           |         |                  |                 |
|---|----------|-----------------------------|--------|-----------------------------------------------------------|---------|------------------|-----------------|
|   | Status   | FMLA                        |        |                                                           |         |                  |                 |
|   | + Add    | Manage                      | Refres | sh <u>&lt;&lt; </u>                                       | October | 2021 <u>&gt;</u> | <u>&gt;&gt;</u> |
|   | Sun      | 6.1.1                       | n      | Tue                                                       |         | Wed              | Thu             |
| » | 26       | Add<br>Edit<br>View in list | +      | 28                                                        | + 29    | +                | 30 <b>+</b>     |
| » | 3        | Delete                      | +      | 5                                                         | + 6     | +                | 7 <b>+</b>      |
| » | 10       | + 11                        | +      | 12<br>Pending (1)<br>08:00 AM 8:00<br>Sick - Classified E | + 13    | +                | 14 +            |
| » | 17       | + 18                        | +      | 19                                                        | + 20    | +                | 21 <b>+</b>     |

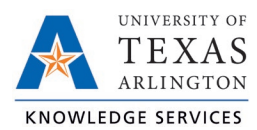

**Note**: *If a mistake was entered on a submitted request, delete the request and resubmit. A request cannot be deleted once approved.* 

## Remote Data Terminal (RDT)

- 1. Enter the Employee ID. Alternatively, scan your employee ID badge.
- 2. Enter your PIN.
- 3. Select SelfService.
- 4. Click "Requests".

| Self S     | ervice    |        |
|------------|-----------|--------|
|            |           |        |
| Hours      | Schedules |        |
| Last Punch | Messages  |        |
| Accruals   | Requests  |        |
|            |           |        |
|            |           | Cancel |
|            |           |        |

Current requests will show for the populated period.

| View Requests |    |               |             |                                     |               |          |              |               |
|---------------|----|---------------|-------------|-------------------------------------|---------------|----------|--------------|---------------|
| 0             | )8 | /02/2021 - 1  | 0/17/2021   | Select Show: Approved Denied Pendin |               |          |              |               |
| 0             | Da | ate Submitted | Notice Days | Request Date                        | Start Time    | Level 1  | Request Type | Request D     |
|               |    | 10/8/2021     | -26         | 9/11/2021                           | 08:00 AM 8:00 | Approved | Leave Code   | 11 - Milita   |
|               |    | 10/8/2021     | -25         | 9/12/2021                           | 08:00 AM 8:00 | Approved | Leave Code   | 11 - Milita   |
|               |    | 10/8/2021     | -19         | 9/18/2021                           | 08:00 AM 8:00 | Approved | Leave Code   | 11 - Milita   |
|               |    | 10/8/2021     | -18         | 9/19/2021                           | 08:00 AM 8:00 | Approved | Leave Code   | 11 - Milita   |
|               |    | 10/8/2021     | -12         | 9/25/2021                           | 08:00 AM 8:00 | Approved | Leave Code   | 11 - Milita   |
|               |    | 10/8/2021     | -11         | 9/26/2021                           | 08:00 AM 8:00 | Approved | Leave Code   | 11 - Milita   |
|               |    | 10/8/2021     | -5          | 10/2/2021                           | 08:00 AM 8:00 | Approved | Leave Code   | 11 - Milita   |
|               |    | 10/8/2021     | -4          | 10/3/2021                           | 08:00 AM 8:00 | Approved | Leave Code   | 11 - Milita 🗸 |
|               | 4  |               |             |                                     |               |          |              | •             |
|               |    |               |             |                                     |               |          | Add          | Close         |
|               |    |               |             |                                     |               |          |              |               |

5. To delete a request, highlight it and select "Remove".

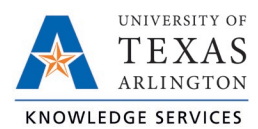

**Note**: *If a mistake was entered on a submitted request, delete the request and resubmit. A request cannot be deleted once approved.* 

## **MobileClock**

- 1. Open the menu by sliding up on the menu bar.
- 2. Select "Request".

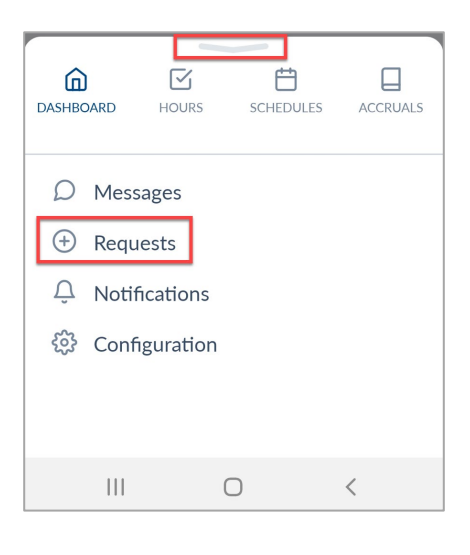

3. Navigate to the desired date by using < and >.

|                  | View Re | equests   | $\nabla$ | Ð            |  |  |
|------------------|---------|-----------|----------|--------------|--|--|
| <                | 06/14 - | 06/20     |          | >            |  |  |
| No records found |         |           |          |              |  |  |
| DASHBOARD        | HOURS   | SCHEDULES | 5 LAS    | C<br>T PUNCH |  |  |
| III              | C       | D         | <        |              |  |  |

4. To delete a request, highlight it and select "Remove".

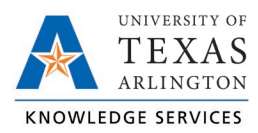

**Note**: *If a mistake was entered on a submitted request, delete the request and resubmit. A request cannot be deleted once approved.*